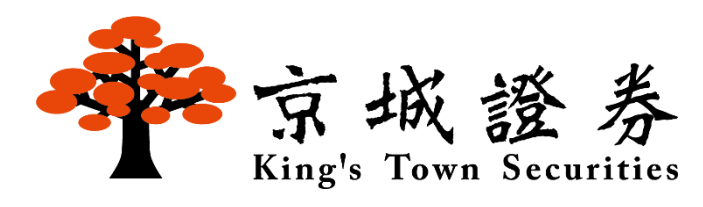

# 預約存股功能介紹

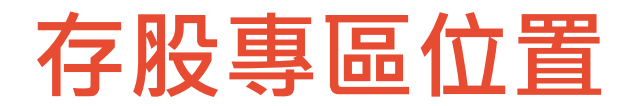

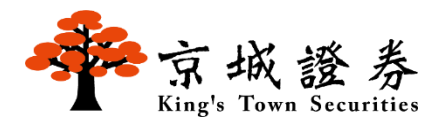

#### Step 1 登入京城股精靈,點選京城專區

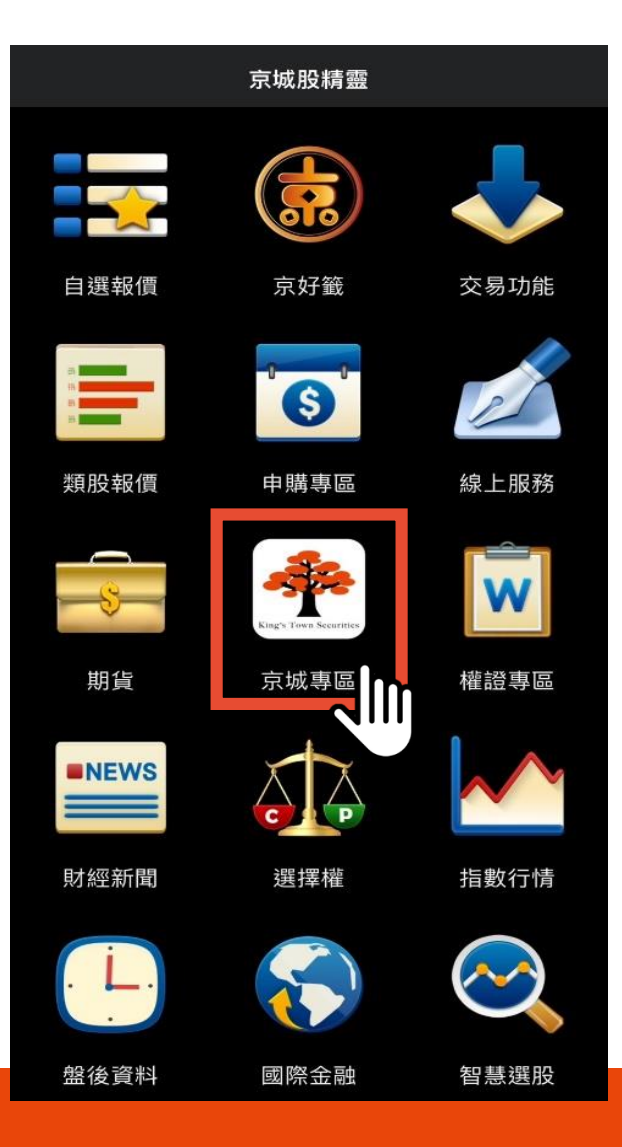

#### Step 2 點選存股專區

| <        | 📌 京城專區                        |   |
|----------|-------------------------------|---|
|          | 存股帳戶 營業部123456-               | • |
| <b>Š</b> | <b>存股專區</b><br>建立預約存股,定期投資好簡單 |   |
|          |                               |   |
|          |                               |   |
|          |                               |   |
|          |                               |   |
|          |                               |   |

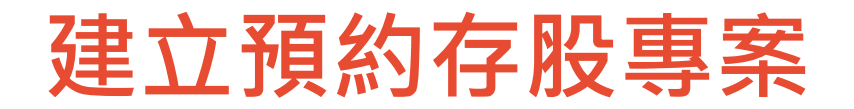

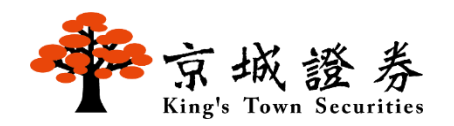

### Step 1 請點選+建立專案,開始建立存股專案 Step 2

♣ 存股專區 < 預約存股 預約存股Q&A > **Θ ΦΦΦ** . 我的專案 損益查詢 投報率TOP 50 (最多可以設定20個專案) 投報率 股價 股票 世紀 ▼152.0 776.1% -8.00(-5.00%) 5314 華城 ▲ 420.0 672.1% 24.5(6.19%) 1519 洛基 ▲ 50.80 663.9% 8077 1.80(3.67%) 安國 ▲ 37.15 482.3% 8054 0.65(1.78%) 迎廣 ▲73.80 429.0% 6117 0.65(1.78%)

#### 首次使用,必須先簽署風險預告書 方可使用,請點選同意簽署前往存股

| ♣ 存股專區                                                                                                    |
|----------------------------------------------------------------------------------------------------|
| 存股ೂ戶 營業部123456- *                                                                                                    |
|                                                                                                    |
| 風險預告書                                                                                                    |
| 本風險預告書係依據證券投資顧問事業管理<br>規則第十條第四項規定並參酌臺灣證券交易<br>所股<br>份有限公司認購(售)權證風險預告書樣本<br>訂定之。認購(售)權證之交易特性與股票<br>不同,<br>由於其具備高投資效益之財務槓桿特性,雖<br>有機會以有限成本獲致極大收益,也可能短<br>期內<br>即蒙受全額損失,台端應審慎評估自身之財<br>務能力與經濟狀況,是否適宜此種高槓桿特<br>性<br>之交易。確認願意接受相關之投資顧問服務<br>前,台端尤應瞭解下列各項事宜:<br>一、認購(售)權證基於其商品之特性,係 |
| 取消 同意簽署前往存股                                                                                                    |
| 世紀 429.0% 73.80 (7月)<br>5314 (29.0%) (255(1.78%)                                                                                                    |

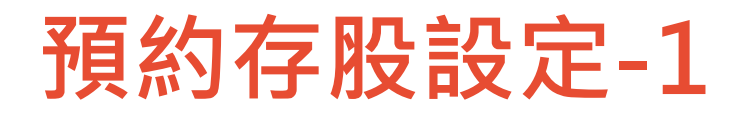

上一步

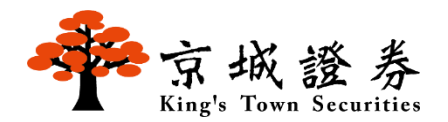

#### Step 3 點選投資標的,輸入標的代號,點選下方的標的代號+名稱

| 投資標的      |     | V      |
|-----------|-----|--------|
| 投資標的      |     | v      |
| 買進資訊      |     | V      |
| 投資金額 (臺幣) |     | 選擇金額 ▼ |
| 約定買進日     |     | 選擇日期 ▼ |
| 委託價格      |     | 選擇價格 ▼ |
| 專案期數      | 6個月 | 12個月   |

|   | 選擇投資標的   | $\times$ |
|---|----------|----------|
| 2 | Q 2330   |          |
| 3 | 2330 台積電 |          |

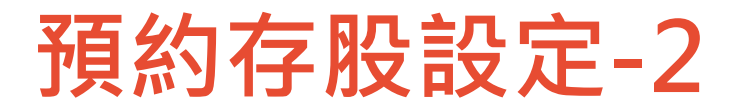

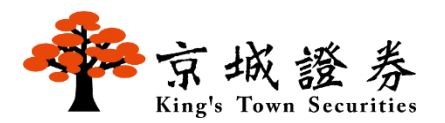

Step 4

於投資金額處點選投資金額,投資金額最低為新台幣1000元,最高上限為 99,000元,增減以新台幣1,000元為單位

|   | 投資標的        | ~                              |   | 選擇投資金額 | × |
|---|-------------|--------------------------------|---|--------|---|
|   | 台積電<br>2330 | <b>▼1035</b><br>-45.00(-4.16%) | 2 | 1000元  | 1 |
| 1 | 買進資訊        | ~                              |   | 2000元  |   |
|   | 投資金額(臺幣)    | 選擇金額 ▼                         |   | 3000元  |   |
|   | 約定買進日       | 選擇日期 ▼                         |   | 4000元  |   |
|   | 委託價格        | 選擇價格 ▼                         |   | 5000元  |   |
|   | 專案期數        | 6個月 12個月                       |   | 6000元  |   |
|   |             |                                |   | 7000元  |   |
|   |             |                                |   | 8000元  |   |
|   |             |                                |   | 9000元  |   |
|   | (上一步)       | 下一步                            |   | 10000元 |   |

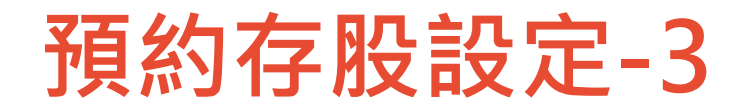

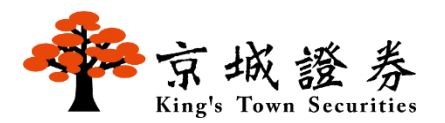

#### Step 5 於約定買進日點選選擇日期,選擇好日期,按確定(可複選,至多20天)

|   | 投資標的        | ~                       |
|---|-------------|-------------------------|
| 1 | 台積電<br>2330 | ▼1035<br>-45.00(-4.16%) |
|   | 買進資訊        | ~                       |
|   | 投資金額 (臺幣)   | 選擇金額 ▼                  |
| I | 約定買進日       | 選擇日期 ▼                  |
|   | 委託價格        | 選擇價格 ▼                  |
|   | 專案期數        | 6個月 12個月                |
|   |             |                         |
|   |             |                         |
|   |             |                         |
|   |             |                         |
|   |             |                         |

|   |     |       | 選擇   | 約定買   | 買進日                  |    | $\times$ |    |
|---|-----|-------|------|-------|----------------------|----|----------|----|
| 2 |     |       | 已選數量 | 』/可選上 | 限: <mark>0</mark> /2 | 20 |          |    |
|   | 1   | 2     | 3    | 4     | 5                    | 6  | 7        |    |
|   | 8   | 9     | 10   | 11    | 12                   | 13 | 14       |    |
|   | 15  | 16    | 17   | 18    | 19                   | 20 | 21       | 約  |
|   | 22  | 23    | 24   | 25    | 26                   | 27 | 28       | 委  |
|   | 29  | 30    | 31   |       |                      |    |          | (1 |
|   | 若當月 | 無該約定E | ,則順延 | 至下一交  | 易日進行委                | 託。 |          |    |

右置月無該約定口,則順與至下一交易口進行委託。若選擇的約定日為當日,則預約存股專案將於次月執行。

約定買進日若遇以下情況 委託將順延至次一交易日:

(1)約定買進日遇到星期六、星期日、國定假日及颱風天休市。
(2)約定買進日為29日、30日、
31日,若遇到當月無該日期。

確定

預約存股設定-4

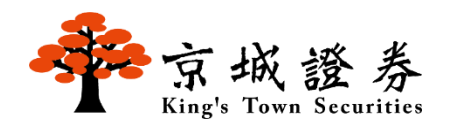

+6檔

+0檔 +

+

X

#### Step 6

| 於委託價格點選選擇價格              |
|--------------------------|
| <u>至少選擇1個,最多3個(</u> 可複選) |
| 1.開盤參考價(平盤價):            |
| 可選擇參考價上下20檔              |
| 2.盤中13:00:               |
| 可選擇13:00現價上下20檔或當日漲停     |
| 3.盤後:                    |
| 可選擇收盤價上下20檔或當日漲停價        |

選擇完畢後按確定

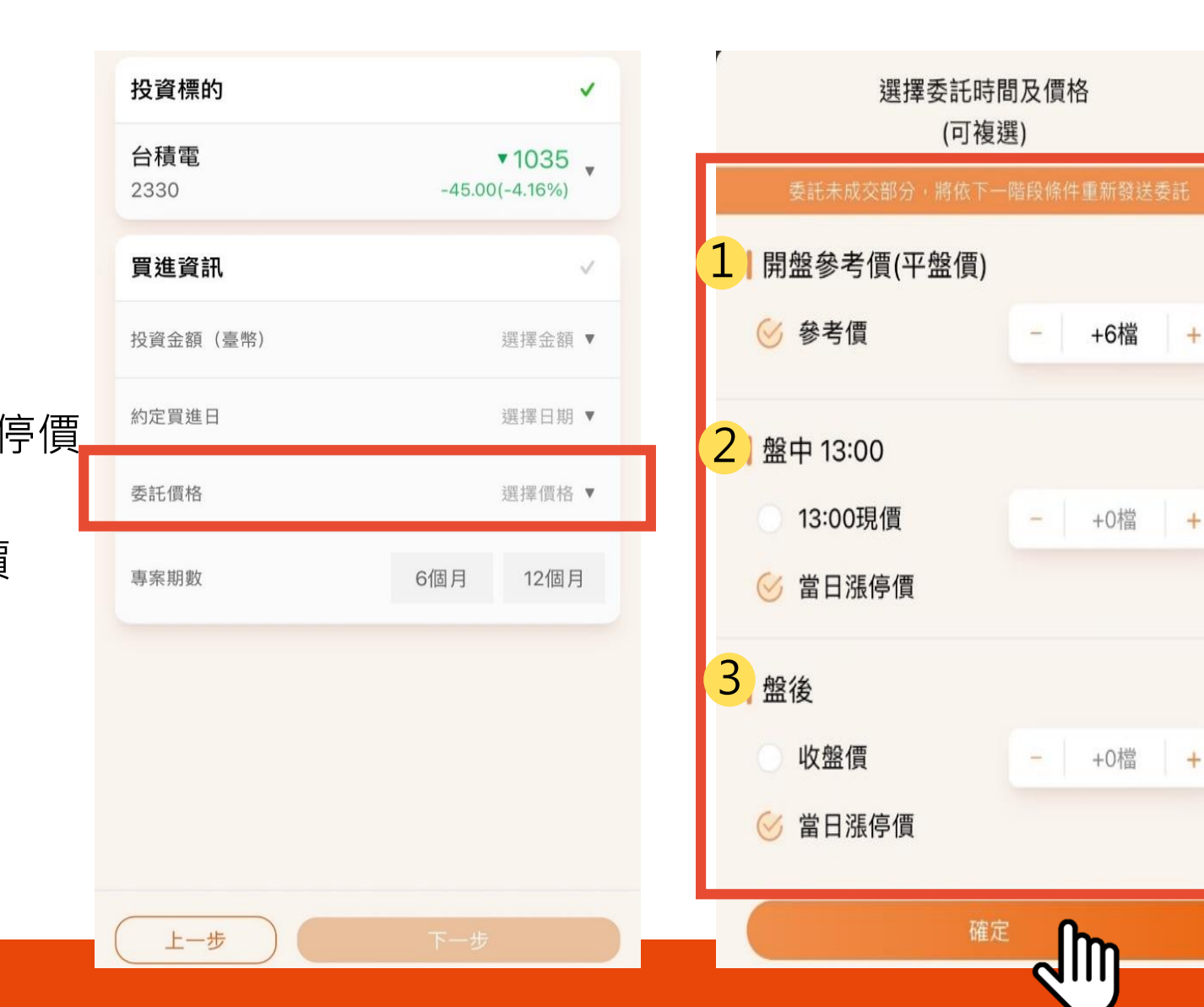

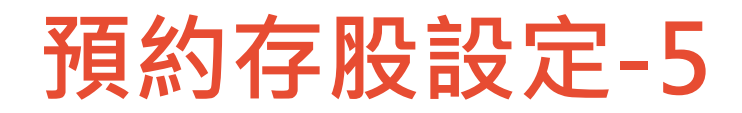

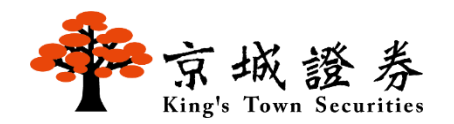

#### Step 7 選擇專案期數:6或12個月

上一步

| 投資標的               | $\checkmark$                       |
|--------------------|------------------------------------|
| <b>台積電</b><br>2330 | <b>▼1040</b><br>-40.00(-3.70%)     |
| 買進資訊               | ~                                  |
| 投資金額 (臺幣)          | 5,000元 ▼                           |
| 約定買進日              | 每月 18 日 🔻                          |
| 委託價格               | 開盤參考價 +2 檔<br>盤中當日漲停價 ▼<br>盤後當日準停價 |
| 專案期數               | 6個月 12個月                           |

#### Step 8 確認內容無誤,按確認送出,設定即完成

| 投資金額  | 5,000元                | 專案單號  | ASK000529                        |
|-------|-----------------------|-------|----------------------------------|
| 約定日   | 每月 18 日               | 投資金額  | 5,000元                           |
| 委託價格  | 開盤參考價 +2 檔<br>盤中當日漲停價 | 約定日   | 每月 18 日                          |
| 專案期數  | 盤後當日漲停價<br>6個月        | 委託價格  | 開盤參考價 +2 檔<br>盤中當日漲停價<br>盤後當日漲停價 |
| 悤委託筆數 | 6筆(6個月*1個約定日)         | 總委託筆數 | 6筆                               |
|       |                       | 預計期間  | 2024/07至2024/12止                 |
|       |                       | 建立日期  | 2024/07/12                       |
|       |                       |       |                                  |
|       |                       |       |                                  |

上一步

返回首頁

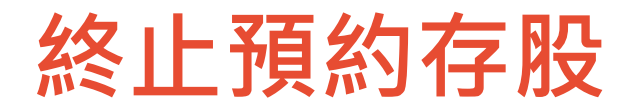

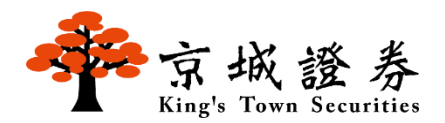

#### Step 1 點選我的專案

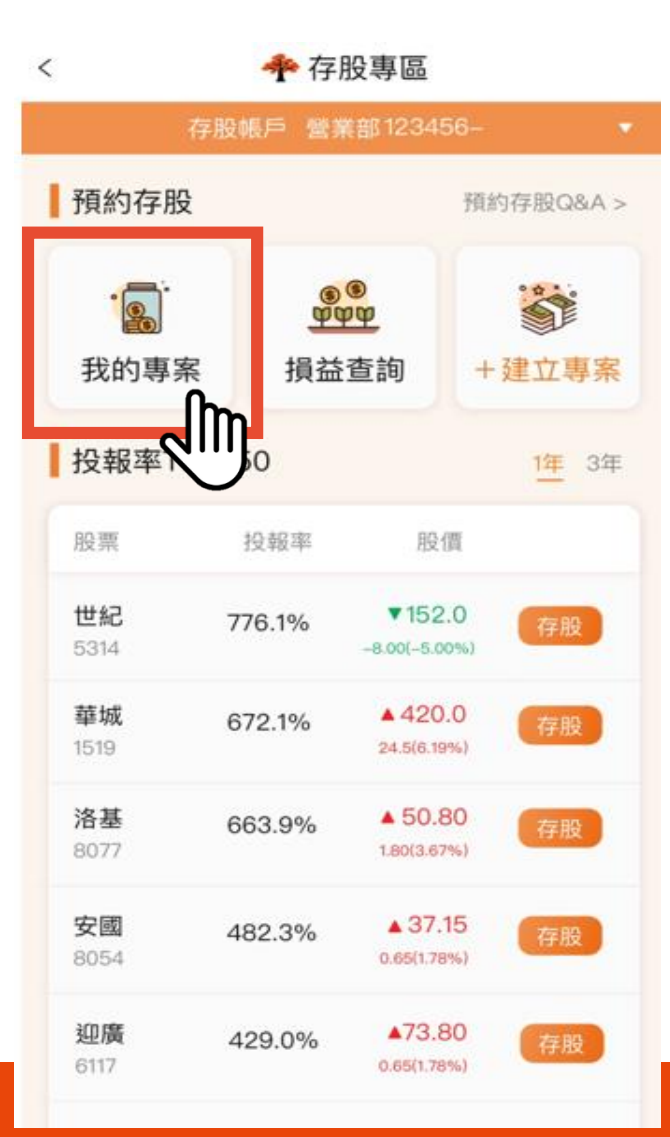

### Step 2 點選欲終止的專案

|   | 有效專案                 |                  | 歷史專案 ∂            |                      |   |
|---|----------------------|------------------|-------------------|----------------------|---|
| Π | 2603 長勢              | 榮                |                   | >                    |   |
|   | 金額<br><b>\$3,000</b> | 約定日<br><b>6日</b> | 委託期數<br><b>6期</b> | <sup>狀態</sup><br>進行中 | ĥ |
|   | 2330 台科              | 責電               |                   | S.                   | ) |
|   | 金額<br><b>\$5,000</b> | 約定日<br>18日       | 委託期數<br><b>6期</b> | <sup>狀態</sup><br>進行中 |   |
|   | 2330 台科              | 責電               |                   | >                    |   |
|   | 金額<br><b>\$5,000</b> | 約定日<br>26日       | 委託期數<br><b>6期</b> | <sup>狀態</sup><br>進行中 |   |
|   | 2330 台科              | 責電               |                   | >                    |   |
|   | 金額<br><b>\$5,000</b> | 約定日<br>16日       | 委託期數<br><b>6期</b> | <sup>狀態</sup><br>進行中 |   |
|   |                      |                  |                   |                      |   |

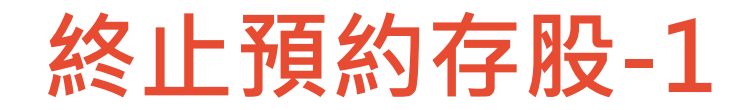

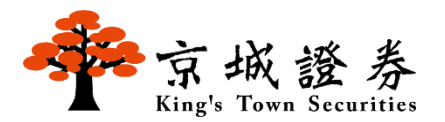

#### Step 3 點右上角終止專案

| 2603 長榮 |                   | <u>終止專案</u> |
|---------|-------------------|-------------|
| 專案單號    | ASK000530         | 2           |
| 投資金額    | 3,000元            |             |
| 約定日     | 每月6日              |             |
| 委託價格    | 開盤參考價 +1檔         |             |
| 總委託筆數   | 6筆                |             |
| 預計期間    | 2024/08 至 2025/07 | 1止          |
| 建立日期    | 2024/07/12        |             |

Step 4 按確認,即終止該專案

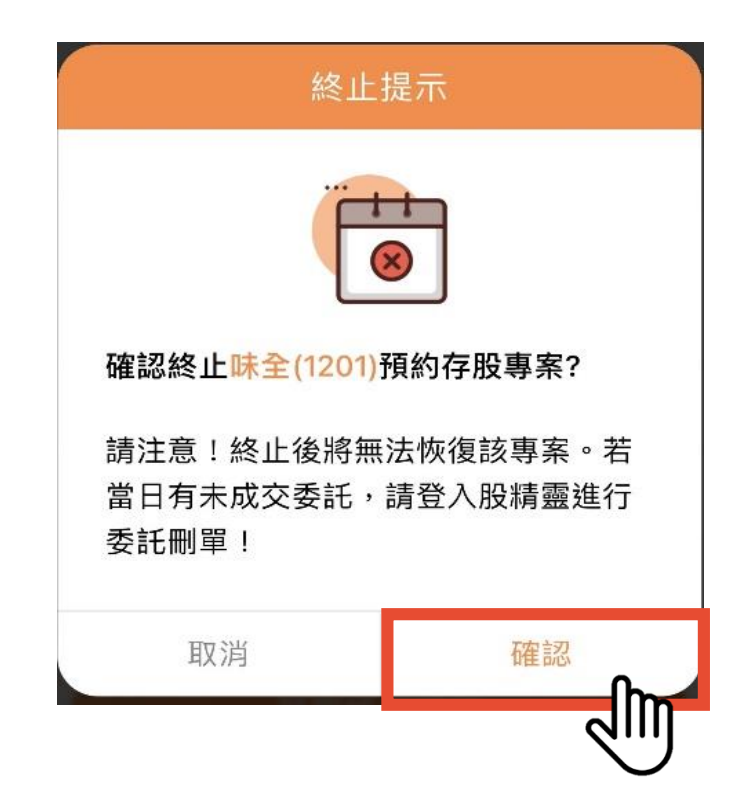

展開帳務明細

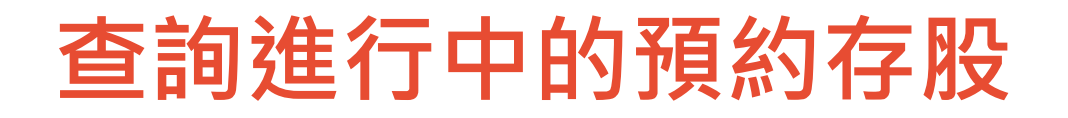

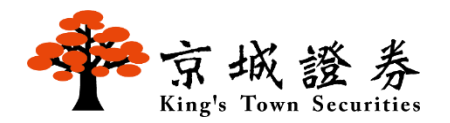

#### 點選我的專案 Step 1 ♣ 存股專區 < 預約存股 預約存股Q&A > 9 9 9 9 9 9 9 9 9 9 9 . -我的專案 損益查詢 +建立專案 投報率 1年 3年 股票 投報率 股價 世紀 ▼152.0 776.1% 5314 -8.00(-5.00%) 華城 ▲ 420.0 672.1% 1519 24.5(6.19%) 洛基 ▲ 50.80 663.9% 8077 1.80(3.67%) ▲ 37.15 安國 482.3% 8054 0.65(1.78%) 迎廣 ▲73.80 429.0% 6117 0.65(1.78%)

### Step 2 點選有效專案

| 有效                   | 專案                | 歷史                | 專案 🖉                 |
|----------------------|-------------------|-------------------|----------------------|
| 2603 長勢              |                   | IJ                | >                    |
| 金額<br><b>\$3,000</b> | 約定日<br><b>6日</b>  | 委託期數<br><b>6期</b> | <sup>狀態</sup><br>進行中 |
| 2330 台科              | 責電                |                   | >                    |
| 金額<br><b>\$5,000</b> | 約定日<br><b>18日</b> | 委託期數<br><b>6期</b> | <sup>狀態</sup><br>進行中 |
| 2330 台科              | 責電                |                   | >                    |
| 金額<br><b>\$5,000</b> | 約定日<br>26日        | 委託期數<br><b>6期</b> | <sup>狀態</sup><br>進行中 |
| 2330 台科              | 責電                |                   | >                    |
| 金額<br><b>\$5,000</b> | 約定日<br>16日        | 委託期數<br><b>6期</b> | <sup>狀態</sup><br>進行中 |

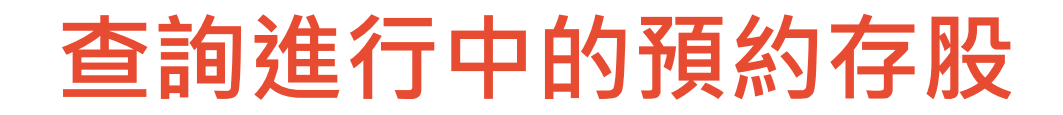

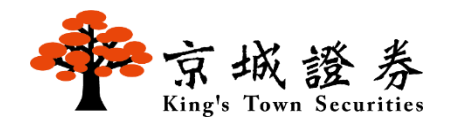

#### Step 3 點展開帳務明細,即可查詢該專案已執行的成交明細

| 2603 長榮 | 終止專案                |
|---------|---------------------|
| 專案單號    | ASK000530           |
| 投資金額    | 3,000元              |
| 約定日     | 每月6日                |
| 委託價格    | 開盤參考價 +1檔           |
| 總委託筆數   | 6筆                  |
| 預計期間    | 2024/08 至 2025/01 止 |
| 建立日期    | 2024/07/12          |
|         |                     |

展開帳務明細

Jm

| 長榮 2603    | 3              |                 | 終止專案    |
|------------|----------------|-----------------|---------|
| 專案單號       | ASK00150       | D               |         |
| 投資金額       | 3,000 元        | 5               |         |
| 約定日        | 每月6日           |                 |         |
| 委託價格       | 盤中零彤           | 2開盤價 +1 村       | 當       |
| 總委託筆數      | 6 筆            |                 |         |
| 專案期間       | 2020/08        | 8 至 2021/02     | 2 止     |
| 帳務明細       |                |                 |         |
| 買進日        | 成交股數<br>成交價格   | 成交價金<br>手續費     | 應收付金額   |
| 2020/11/26 | 259<br>\$11.5  | \$2,978<br>\$20 | \$2,998 |
| 2020/10/26 | 168<br>\$17.65 | \$2,965<br>\$20 | \$2,985 |
| 2020/09/26 | 154<br>\$10.2  | \$2,972         | \$2,992 |

查詢歷史預約存股-1

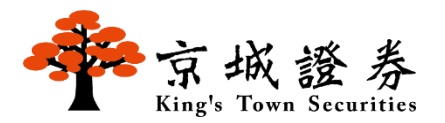

#### Step 1 點選我的專案

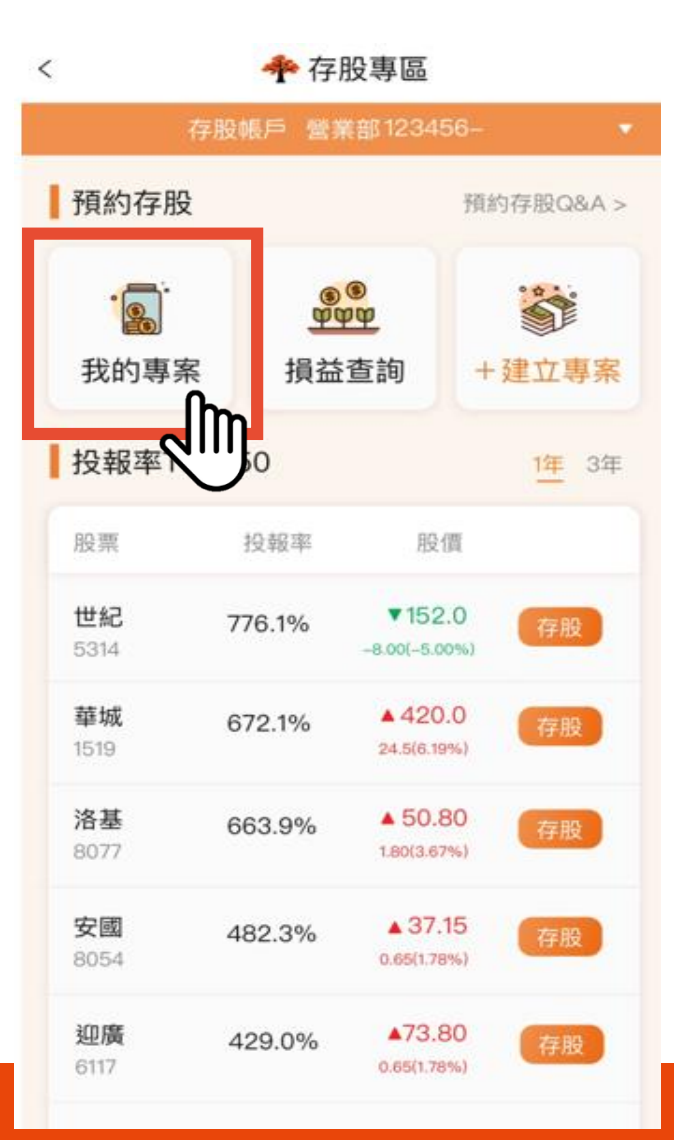

#### Step 2 點選歷史專案即可

| 有效專案                 |                  | 歷史                | 歷史專案 ∂               |  |
|----------------------|------------------|-------------------|----------------------|--|
| 2603 長               | 榮                |                   | \$                   |  |
| 金額<br><b>\$3,000</b> | 約定日<br><b>6日</b> | 委託期數<br><b>6期</b> | <sup>狀態</sup><br>進行中 |  |
| 2330 台科              | 責電               |                   | >                    |  |
| 金額<br><b>\$5,000</b> | 約定日<br>18日       | 委託期數<br><b>6期</b> | <sup>狀態</sup><br>進行中 |  |
| 2330 台科              | 責電               |                   | >                    |  |
| 金額<br><b>\$5,000</b> | 約定日<br>26日       | 委託期數<br><b>6期</b> | <sup>狀態</sup><br>進行中 |  |
| 2330 台科              | 責電               |                   | >                    |  |
| 金額<br><b>\$5,000</b> | 約定日<br>16日       | 委託期數<br><b>6期</b> | 狀態<br>進行中            |  |

## 查詢歷史預約存股-2

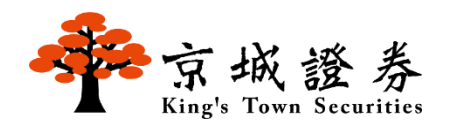

#### Step 3 選擇欲查詢的日期區間,按下選好了,即可顯示歷史資料

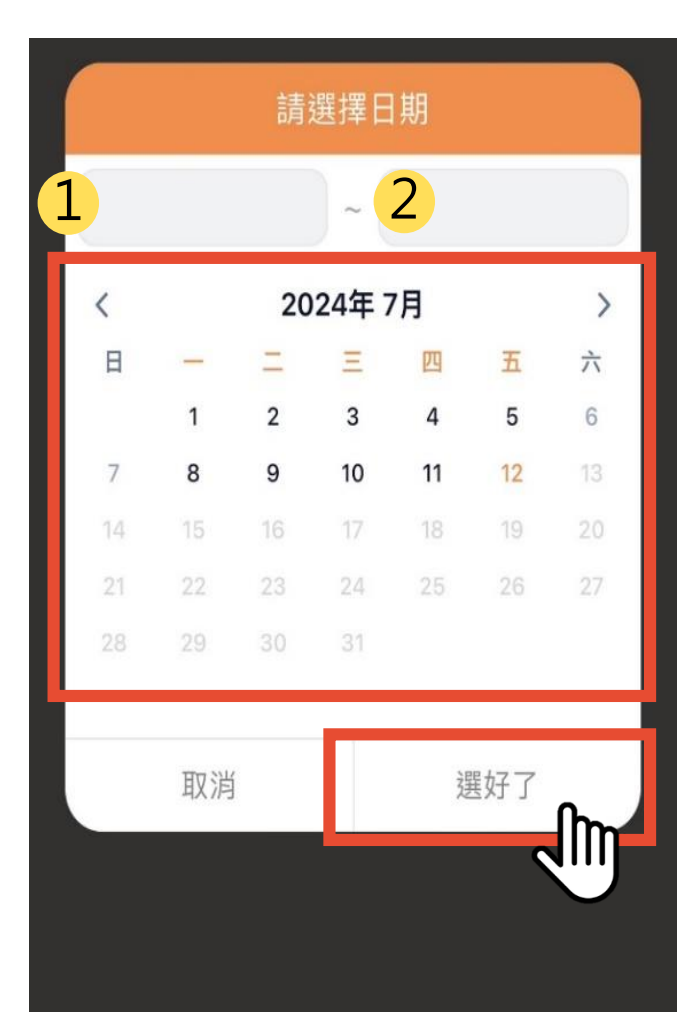

| 中信金 28                                         | 391              |      | >           |
|------------------------------------------------|------------------|------|-------------|
| 金額                                             | 約定日              | 委託期數 | 狀態          |
| \$5,000                                        | 6日               | 12期  | 已終止         |
| 台積電 23                                         | 330              |      | >           |
| 金額                                             | 約定日              | 委託期數 | 狀態          |
| \$5,000                                        | 6日               | 12期  | 已終止         |
| 國泰股利制                                          | <b>清選30 00</b> 7 | '01  | >           |
| 金額                                             | 約定日              | 委託期數 | 狀態          |
| \$5,000                                        | 6日               | 12期  | 已完成         |
| 長榮 260                                         | 3                |      | >           |
| 金額                                             | 約定日              | 委託期數 | 狀態          |
| 122-01-02-02-02-02-02-02-02-02-02-02-02-02-02- |                  | 1000 | TT the effe |

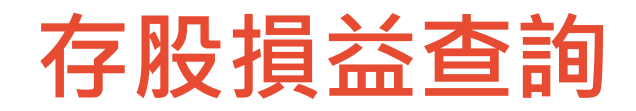

<

股票

世紀

5314

華城

1519

洛基

8077

安國

8054

迎廣

6117

Step 1

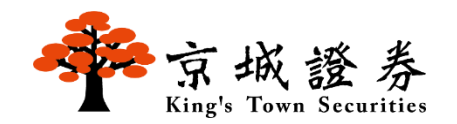

 $\times$ 

股數

1000

參考損益

5,384

+31.23%

#### 顯示庫存市值及總損益,欲查詢單一個股, Step 2 點選損益查詢 請點選該個股 ♣ 存股專區 庫存市值 \$115,972 預約存股 預約存股Q&A > ● 中信金 24.2% 台積電 21.7% -000 0000 . ● 國泰股利精選... 19.5% ◎ 富邦金 19.0% 2 ◎ 開發金 我的專案 損益查詢 +建立專案 15.6% 中信金 2891 投報率TOP 50 1年 3年 總成本 參考損益 參考報酬率 現價 成交均價 \$116,679 -\$707 -0.61% 投報率 股價 \$22.62 \$17.23 ▼152.0 776.1% 1 -8.00(-5.00%) J 中信金 2891 市值 總成本 ▲ 420.0 672.1% 市值 股數 \$22,620 \$17,236 24.5(6.19%) +31.23% \$22,620 1000 ▲ 50.80 663.9% 1.80(3.67%) 元大台灣50 0050 > ▲ 37.15 482.3% 市值 股數 參考報酬率 0.65(1.78%) \$3,388 320 +25.34% ▲73.80 429.0% 0.65(1.78%) 國泰股利精選30 00701 >

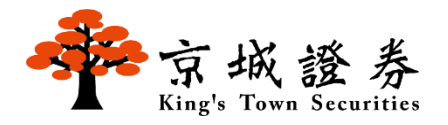

Thank you!